## Tilslut VPN-forbindelse til en windows pc

Hvis du har en genvej til Cisco AnyConnect Secure Mobility Client på dit skrivebord eller din proceslinje, skal du dobbeltklikke på ikonet. Cisco AnyConnect Secure Mobility Client Acadre 8 J. Acrobat Reader DC Ellers skal du klikke på Windowsikonet i ょ <u>ت</u> Adobe venstre hjørne. □₽  $\square$ స్ర Filtre 🗸 r Og skrive Cisco – vælg Cisco AnyConnect Adobe ூ Ae Secure Mobility Client, når den dukker op. Adoh Bedste match 命 ρ [[]] Cisco AnyConnect Secure Mobility Client Skrivebordsapp Notice AnyConnect Secure Mobility Client × Klik på Connect VPN: Ready to connect. Indtast dit brugernavn og adgangskode Vejen Connect og klik OK 🕥 Cisco AnyConnect | Vejen  $\times$ Indtast brugernavn og adgangskode. Du modtager nu en SMS med en bm6msni Username: kode på din mobiltelefon. Password: \*\*\*\*\*\*\* Connection Banner SMS passcode  $\wedge$ 🔊 Cisco AnyConnect | Vejen  $\times$ Indtast koden i **Answer** feltet og tryk Continue \*\*\*\*\*\*\* Answer: Authentication Message Du er nu koblet på med VPN og kan Indtast engangskode  $\wedge$ OK åbne Acadre

Continue

Cancel